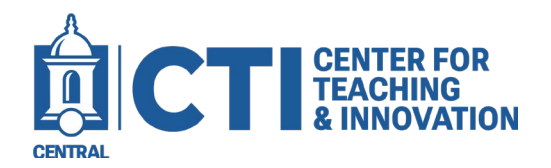

## How to Create an ACUE Learning Lab Account

## ACUE Learning Lab AI Series Courses:

Creating a ACUE Learning Lab account is the only way to access the AI Series courses. There are 4 courses in the AI Series. There are additional courses as part of the University's subscription in the Learning Lab not related to AI that are also available.

1. To get started, click the link below to create your account.

https://learn.acue.org/my-account/join-team/314765f7aca5aa6d032c8a414be5f018

2. Enter the details on the account creation page (Figure 1), then click Register.

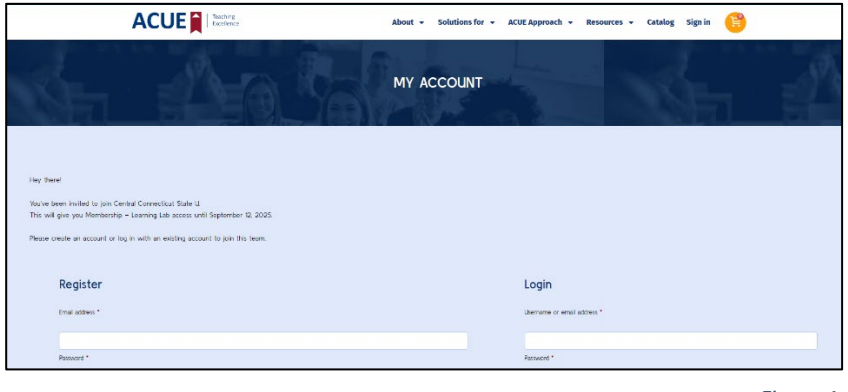

Figure 1

3. Once you have created the account and clicked Register, you will be rerouted to the Learning Lab Dashboard.

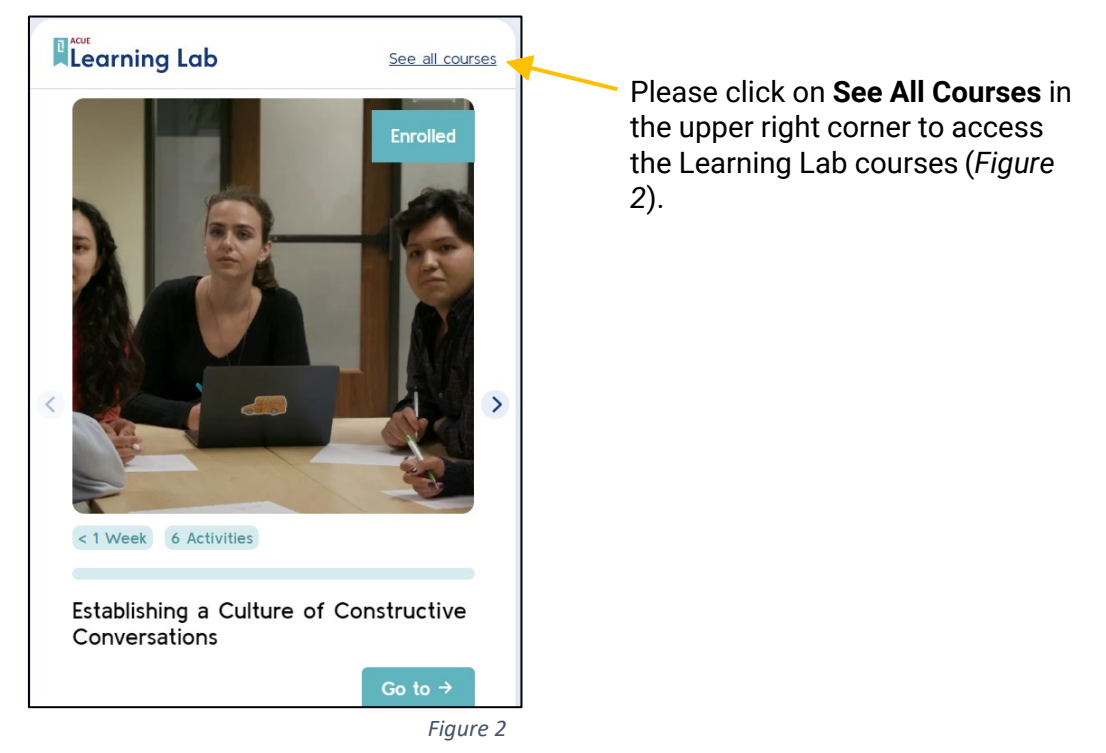

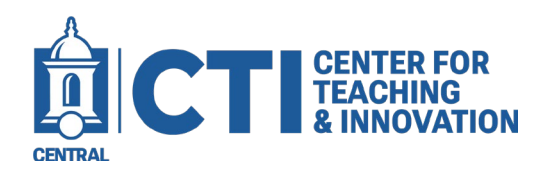

## How to Create an ACUE Learning Lab Account

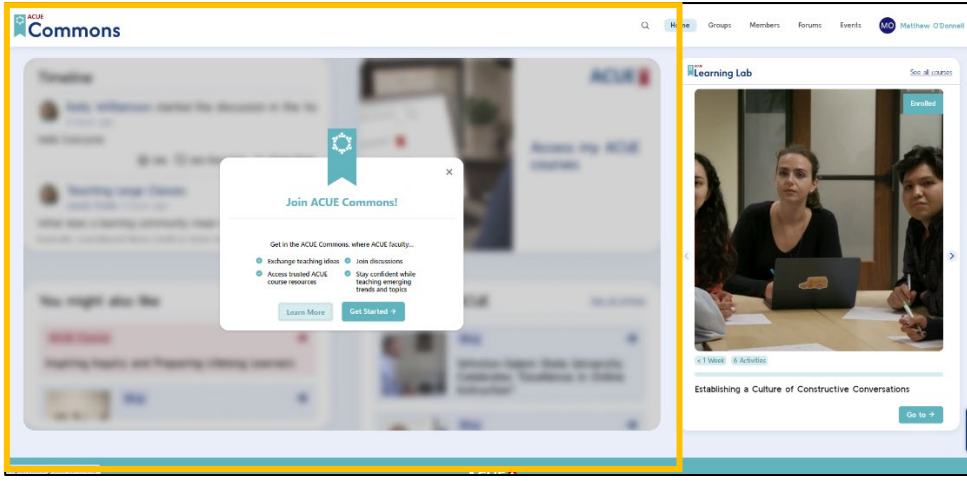

Figure 3

**Please Note**: You will receive a popup message asking to Join ACUE Commons and the images beneath the message are blurred out (Figure 3). We do not have access to the Commons as part of our subscription. Please ignore this message and proceed to the Learning Lab by selecting See All Courses (Figure 2)

## ACUE Main Log-in Page:

For subsequent visits to the ACUE Courses, please go to https://learn.acue.org/wp-login.php